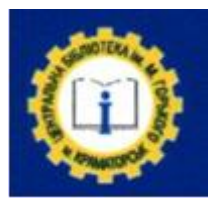

Краматорская центральная городская публичная библиотека им. М. Горького Пункт свободного доступа граждан к сети Интернет

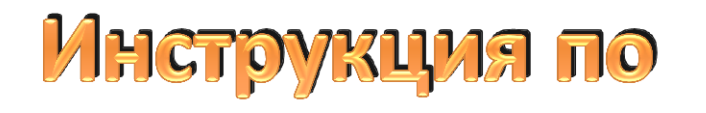

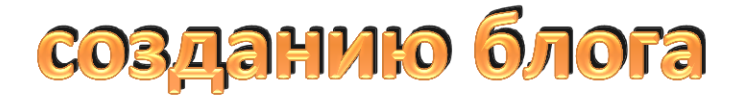

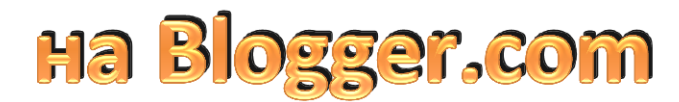

Google

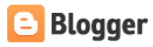

Создайте свой блог. Это бесплатно.

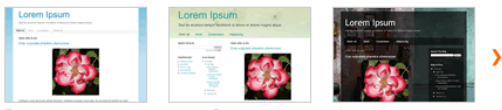

Отличные настраиваемые шаблоны и макеты оформления.

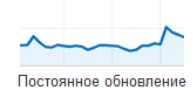

статистики

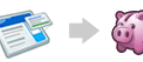

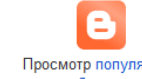

Зарабатывайте деньги с помощью AdSense

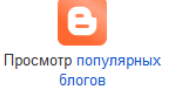

## г. Краматорск, 2013

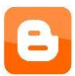

Для того, чтобы создать блог на Bloggere, необходимо:

- зайти на Google.com - Нажать «Еще» - «Blogger» или зайти на caйт «blogger.com»

- войти в свой аккаунт на Блогере
- можно выбрать язык, на котором Вы будете работать
- нажать «Перейти в блогер»
- нажать «Новый блог»
- написать «Заголовок блога»
- написать «**Адрес блога**» *... .blogspot.com* (система проверит, не занят ли этот адрес)
- выбрать «Вид шаблона»
- нажать «Создать блог»
- нажать на название блога

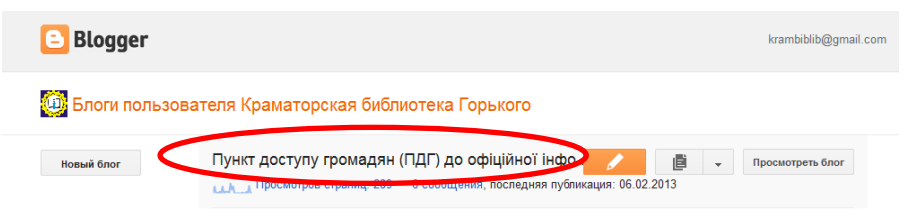

- с левой стороны нажать «Шаблон»

- выбрать понравившийся шаблон, нажать на него для просмотра, нажать «Применить к блогу» или «Настроить»

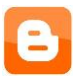

- с левой стороны можно изменить «**Фон**» - цвет темы (меняется цвет букв)

| Дизайнер шаблонов Blogger                                                 |                                                                                                    |       |                                                                   |                                                                        |  |  |
|---------------------------------------------------------------------------|----------------------------------------------------------------------------------------------------|-------|-------------------------------------------------------------------|------------------------------------------------------------------------|--|--|
| Шаблоны<br>Фон<br>Регулировка<br>ширины<br>Дизайн<br><b>Дополнительно</b> | Текст страницы<br>Фон<br>Ссылки<br>Название блога<br>Описание блога<br>Текст вкладок<br>Фон вкладок | • III | Шрифт<br>Arial<br>Courier<br>Georgia<br>Impact<br>Times New Roman | Цвет текста<br>#000000<br>Цвета из этого шаблона<br>Предлагаемые цвета |  |  |
|                                                                           | Верхний<br>колонтитул даты                                                                          | Ŧ     | Отменить расширенные изменени                                     | я, восстановить до текст страницы                                      |  |  |

- в «**Регулировке ширины**» можно изменить ширину блога и боковой панели

- на вкладке «**Дизайн**» можно выбрать дизайн блога, т.е. как будут располагаться колонки основной части и нижнего колонтитула

- на вкладке «**Дополнительно**» можно изменить стиль и шрифт:

- текста страницы;
- фон
- ссылки
- название блога
- описание блога
- текст вкладок

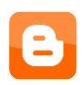

- фон вкладок

- верхний колонтитул даты

- заголовок сообщения

- фон сообщения

- цвет заголовка гаджета

- текст гаджета

ссылки на гаджеты

- фон боковой панели

И нажать «Применить к блогу»

Нажать «Назад к Blogger»

- с левой стороны нажать на «Дизайн»

- можно изменить значок (загрузить из компьютера квадратное изображение менее 100 Кб)

- можно изменить «Панель навигации»

 можно изменить «Название блога», где можно добавить описание блога, добавить изображение для названия блога, выбрать месторасположение картинки (после названия и <u>описания</u> – название разместиться на картинке; вместо заголовка и описание – будет только картинка без названия

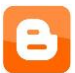

блога; помещать описание под изображением - будет видна картинка и описание блога)

- под названием можно добавить гаджеты, нажав на + (статистика блога, страницы, <u>окно поиска</u>, Html, опрос, ярлыки, архив)

 также на боковых панелях можно добавить всевозможные гаджеты:

- например «Список ссылок» - ввести название отдела, например «Полезные ссылки», далее можно указать количество показываемых ссылок или для отображения всех ссылок оставить поле не заполненным, можно выбрать сортировку ссылок по алфавиту, потом набираем **адрес ссылки** 

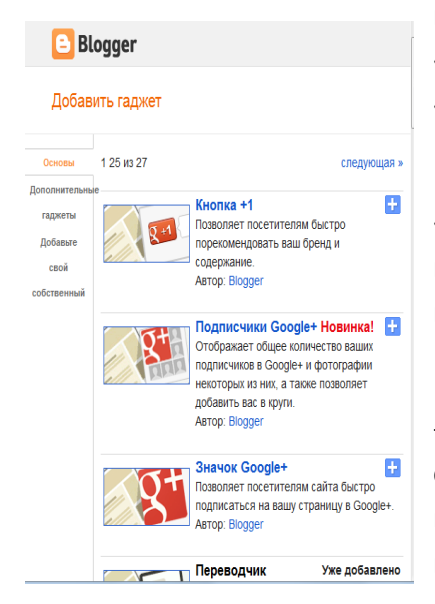

и название ссылки, далее нажать «Добавить ссылку», и «Сохранить».

- гаджет «HTML/JavaScript» - написать название, например «Видео» и код HTML

 гаджет «Опрос»
создается вопрос и варианты ответов, можно установить дату и время завершения опроса. Нажать кнопку «Сохранить»

5

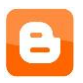

- гаджет «**Ярлыки**» - можно поменять название на «Рубрики» - это метки (ключевые слова), которые вы будете присваивать вашим сообщениям

 можно настроить сообщения блога: количество сообщений на главной странице, форма даты, времени под сообщением, наличие автора, количество комментариев, ярлыки, добавление действий, полезных кнопок

- снизу также можно добавить гаджет

- можно менять положение гаджетов в пределах одного блока, после чего нажать «Сохранить расположение»

| Добавить гаджет                 | Сообщения блога | Добавить гаджет            |
|---------------------------------|-----------------|----------------------------|
| Відео<br>Изменита               |                 | Меню<br>Изменить           |
| Архив блога<br>Измените         |                 | Сторінки<br>Изменить       |
| Общее количество пр<br>Измените | 0               | Пошук по блогу<br>Изменить |
| Автори<br>Измените              | Изменить        | Рубрики<br>Изменить        |
|                                 |                 | Как часто Вам<br>Изменить  |

- слева в разделе «Настройки»:

- во вкладке «Основное» обратить внимание на «Конфиденциальность» (сканирование блога поисковыми системами). В разрешении можно добавить «Авторов блога»,

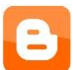

набрав эл. адрес и отправив приглашение. На почту того человека, адрес которого Вы указали придет приглашении участвовать в написании блога (чтобы поддержать блог, ему нужно перейти по ссылке, указанной в письме и нажать «Принять приглашение»). Также здесь можно настроить, кто может читать Ваш блог.

- во вкладке «Сообщения и комментарии» можно настроить вид расположения комментария, кто может оставлять комментарии, контроль комментариев, использовать проверку по слову (чтобы было меньше спама), показывать обратные ссылки (т.е. ссылки сайтов, где упоминается ваш блог),

- во вкладке «Электронная почта и мобильные устройства» можно установить оповещение о комментарии по электронной почте

- во вкладке «Язык и форматирование» можно выбрать язык, включить транслитерацию, часовой пояс, формат даты в колонтитуле, формат отметки времени, формат времени комментария.

 во вкладке «Настройка поиска» можно составить эффектное описание блога, чтобы его чаще выбирали в результатах поиска, а также ввести текст в формате HTML, который будет отображаться вместо обычного сообщения об ошибке "Страница не найдена".

- во вкладке «**Другое**» вы найдете: импорт блога, экспорт блога, удаление блога.

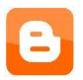

Расширить фид блога – выбрать полный (отображаются все сообщения), до перехода (отображаются сообщения до ссылки перехода), короткие (400 первых символов сообщения), нет (блог не будет опубликован и не будет сканирован поисковыми системами).

Можно указать, что содержимое сайта только для взрослых.

Для того, чтобы добавить сообщение в блог, нужно слева нажать на «Сообщения» - «Создать новое сообщение» (карандаш в верхней части экрана)

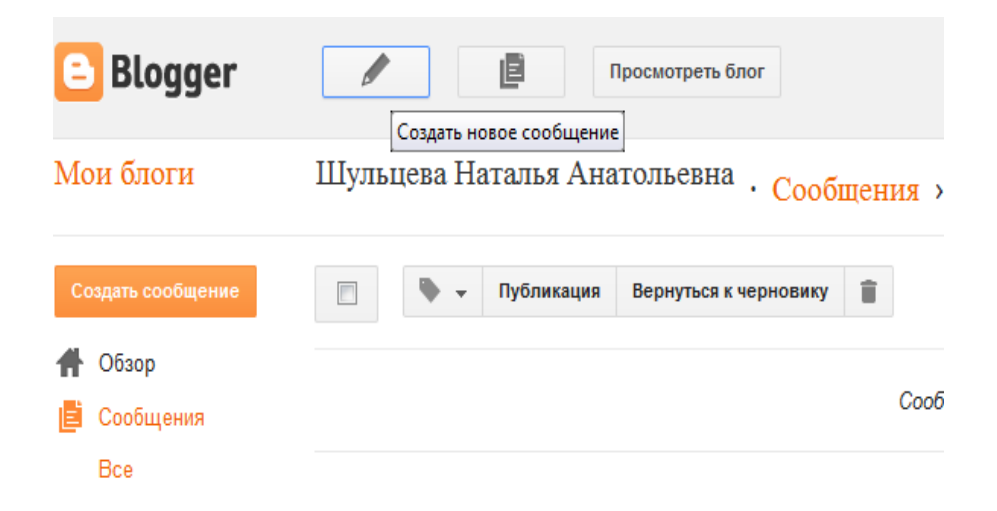

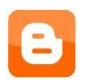

В окне пишем название сообщения, набираете сообщение, редактируете, можно вставить ссылку, фотографию, видео.

Соддать НТМL № № | ƒ + тТ + Обычный - В І Ц АК 🗛 + Ø + Ссылка 🖬 🎬 🗟 🗐 = + 🗄 🐔 🗶 🦻 - № 1 14

Справой стороны необходимо указать **Ярлыки** (ключевые слова). Можно просмотреть, нажав кнопку «**Просмотр**», если все устраивает, нажать «**Сохранить**», «**Публикация**».

Сверху на странице, нажав на «**Просмотреть блог**», вы увидите как он реально выглядит.

Для того, чтобы добавить страницу (отдельный раздел), слева выбираем «**Страницы**», где уже видим главную страницу.

Нажать на «Создать страницу» - «Пустая страница».

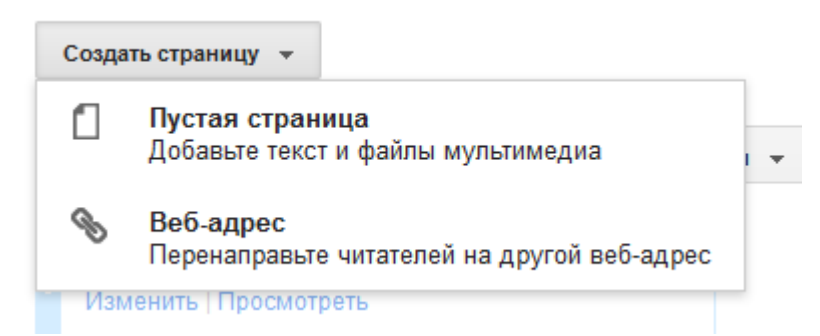

Набрать название страницы, и содержание страницы. Справа в параметрах можно указать комментарии читателей, режим редактирования, переносы строк. И нажать «**Готово**».

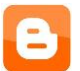

Определить расположение страниц можно нажав на «Показывать страницы как» и выбрать сверху или сбоку.

Для того, чтобы вставить презентацию, необходимо: (переконвертировать ее в видео) или

- 1. Загрузить презентацию на Слайдшару (slideshare.net)
- 2. Нажать кнопку «Embed».
- 3. Скопировать код.
- 4. Вставить код в сообщение блога, нажав при этом вместо «Создать» «Html».

| 😑 Blogger         | Просмотреть блог       |  |  |  |
|-------------------|------------------------|--|--|--|
| Пункт доступу гро | · Страница Презентації |  |  |  |
| Создать HTML      | → ƒ • тТ • Обычный     |  |  |  |
|                   | Презентація "Пг        |  |  |  |

Для того, чтобы удалить какой-нибудь гаджет, нужно нажать на слово «Изменить» на гаджете, а когда откроется окно гаджета снизу нажать на кнопку «Удалить».

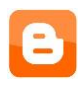

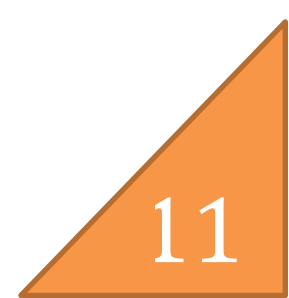

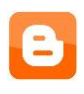

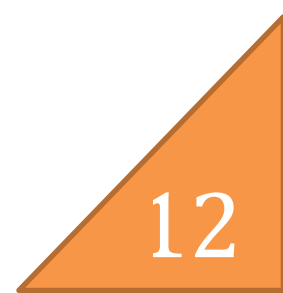